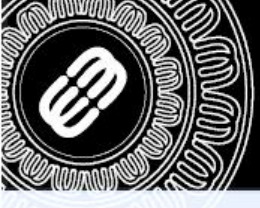

TICA > DM30 > 01 > 2006

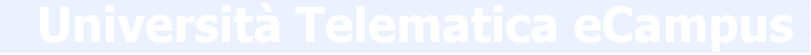

# GUIDA ALLA CONFIGURAZIONE DI UNA CASELLA DI POSTA GMAIL PER RICEVERE LA POSTA ECAMPUS

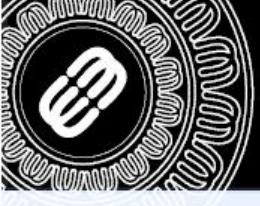

TELEMATICA DM 30 > 01 > 2006

#### Università Telematica eCampus

Come prima cosa effettuare l'accesso alla webmail di GMAIL, collegandosi all'indirizzo <u>https://mail.google.com</u>:

| Google                                                                                                    | Non conosci Gmail? CREA UN ACCOUNT                                                                                                    |
|----------------------------------------------------------------------------------------------------|----------------------------------------------------------------------------------------------------|
| Omail         Inuovo modo di concepire la posta elettronica realizzato da Google.         Gmail si basa sull'idea che la posta può essere più intuitiva, efficace e utile. E forse anche divertente. Dopotuto, Gmail è dotato di:         Image: Statistica de la posta può essere più intuitiva, efficace e utile. E forse anche divertente. Dopotuto, Gmail è dotato di:         Image: Statistica de la posta può essere più intuitiva, efficace e utile. E forse anche divertente. Dopotuto, Gmail è dotato di:         Image: Statistica de la posta può essere più intuitiva, efficace e utile. E forse anche divertente. Dopotuto, Gmail è dotato di:         Image: Statistica de la posta può essere più intuitiva, efficace e utile. E forse anche divertente.         Image: Statistica de la posta può essere più intuitiva, efficace e utile. E forse anche divertente.         Image: Statistica de la posta può essere più intuitiva, efficace e utile. E forse anche divertente.         Image: Statistica de la posta può essere più intuitiva, efficace e utile. E forse anche divertente.         Image: Statistica de la posta può essere più intuitiva, efficace e utile. E forse anche divertente.         Image: Statistica de la posta può essere più intuitiva, efficace e utile. E forse anche divertente.         Image: Statistica de la posta de la posta formati da la ua posta in arrivo.         Image: Statistica de la posta Gmail da la uo cellulare, apri il browser web del cellulare alla pagina http://gmail.com. Ulteriori informazion:         Image: Statistica de la posta Gmail da la uove funzionalità il crea un accoutità da la posta formazioni.    < | Accedi Google          Nome utente         Password         Accedi       Resta connesso         Non riesci ad accedere al tuo account? |
| Usa Gmail per il tuo lavoro con Google Apps for Business<br>Gmail ti piace ma vorresti un indirizzo email personalizzato per la tua azienda?<br>Avrai l'email aziendale, il calendario e i documenti online con un indirizzo personalizzato<br>"@latuaazienda.com". Ulteriori informazioni                                                                                                    |                                                                                                    |

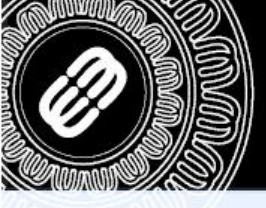

TELEMATICA DM 30 > 01 > 2006

# Università Telematica eCamp

Una volta cliccato effettuato l'accesso, cliccare sull'icona a forma di ingranaggio e andare alla voce «IMPOSTAZIONI»:

| +Tu Ricerca Immagi                                                                                             | ni Maps Play YouTube News                    | <b>Gmail</b> Documenti Calendar       | Altro +               |                         |                                                       |
|----------------------------------------------------------------------------------------------------|----------------------------------------------|---------------------------------------|-----------------------|-------------------------|-------------------------------------------------------|
| Google                                                                                                    |                                              |                                       | × ۹                   |                         | prova. universita@gmail.com 👻                         |
| Gmail <del>•</del>                                                                                             | C Altro -                                    |                                       |                       |                         | < > ( \$                                              |
| SCRIVI                                                                                                    | Promozione Sms 1 x Tutti - www.poster        | nobile.it/Sms1perTutti - Invia messag | 1–3 di 3              | < > \$                  | Perché que to annuncio?                               |
| Posta in arrivo (3)<br>Speciali                                                                                | 🗌 📩 📄 II team di Gmail                       | Personalizza Gmail con col            | come!                 | Compattezza:            | ieter <b>13:13</b>                                    |
| Importanti                                                                                                    | 🗌 📩 🕞 🛛 II team di Gmail                     | Utilizza Gmail sul tuo cellula        | Poeta in arrivo con c | Media                   | arced 13:13                                           |
| Posta inviata<br>Bozze                                                                                         | 🔲 📩 🕞 🛛 II team di Gmail                     | Importa i tuoi contatti e le tu       |                       | Alta                    | Hotma <b>13:13</b>                                    |
| Altro 🛩                                                                                                    |                                              |                                       | II IN CUI era necessa | Impostazioni            |                                                       |
| • · · C                                                                                                    |                                              |                                       | i e le email da Yaho  | Temi<br>Segnala un hug  |                                                       |
| Cerca persone<br>Sembra che tu non<br>abbia ancora nessuno<br>con cui chattare. Invita<br>qualche contatto per | 0%<br>Stai utilizzando 0 GB dei tuoi 10,1 GB | ©201:                                 |                       | Inizia il tour<br>Guida | attività dell'account: 4 minuti fa<br><u>Dettagli</u> |
| niziare.<br><u>Jlteriori informazioni</u>                                                                      |                                              |                                       |                       |                         |                                                       |

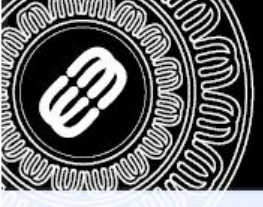

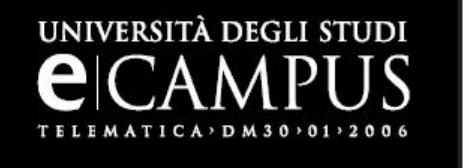

Cliccare ora sulla voce «Account e importazione», dove sarà possibile aggiungere un account di posta POP3 al nostro account di GMAIL. Cliccare quindi su «Aggiungi un tuo account di posta sta POP3»:

Impostazioni ¢:-Generali Etichette Posta in arrige Account e importazione Filtri Inoltro e POP/IMAP Chat Clip web Labs Offline Temi Modifica impostazioni accesat: Cambia password Modifica opzioni di recupero della password Altre impostazioni dell'account Google Importa messaggi e contatti: Importa da Yahoo!, Hotmail, AOL oppure da altri account POP3 o di un altro fornitore di servizi webmail. Ulteriori informazioni Importa messaggi e contatti Prova Università <prova.universita@gmail.com> modifica informazioni Invia messaggio come: (usa Gmail per inviare messaggi dagli altri tuoi Aggiungi un altro indirizzo email di tua proprietà indirizzi email) Ulteriori informazioni Controlla la posta da altri Aggiungi un tuo account di posta POP3 account (utilizzando POP3): Ulteriori informazioni Usi Gmail per Lavoro? Le aziende possono potenziare la loro email con Gmail per le aziende. Ulteriori informazioni Concedi l'accesso al tuo Aggiungi un altro account account: (Consente ad altri utenti di leggere e inviare 🖲 Segna la conversazione come letta quando viene aperta da altri messaggi email per conto tuo) C Lascia la conversazione come non letta se viene aperta da altri Ulteriori informazioni Aggiungi più spazio: Stai utilizzando 0 MB (0%) dei 10.293 MB disponibili. Serve altro spazio? Aumenta lo spazio di archiviazione

0% Stai utilizzando 0 GB dei tuoi 10,1 GB ©2012 Google - Termini e privacy

Ultima attività dell'account: 9 minuti fa <u>Dettagli</u>

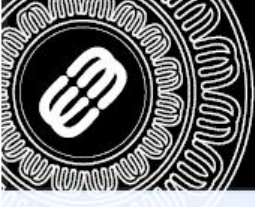

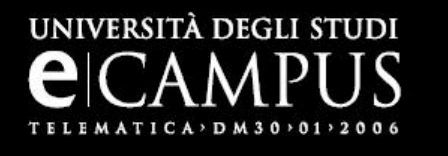

Ora bisogna inserire l'indirizzo email del quale vogliamo scaricare la posta.

#### Aggiungi un account email di tua proprietà

Aggiungi un account email di tua proprietà

Inserisci l'indirizzo email dell'account da cui scaricare la posta (Nota. Puoi aggiungere 5 più account di tua proprietà)

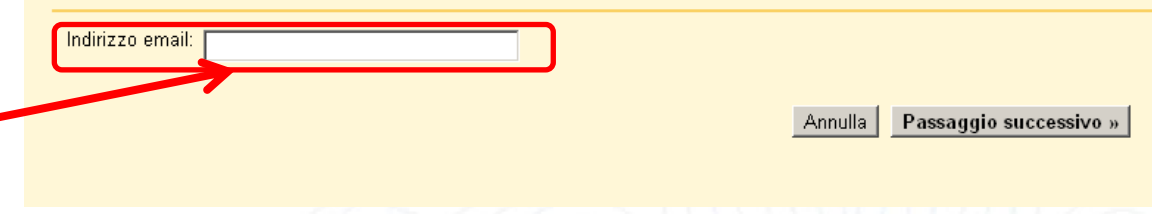

Compilare la sezione nome utente e password con le proprie credenziali e inserire alla voce «Server POP» la seguente riga: webmail.uniecampus.it con il resto delle impostazioni come in figura.

Infine cliccare sul bottone «Aggiungi account».

| Nome utente: | prova@uniecampus.it               |                                                                       |
|--------------|-----------------------------------|-----------------------------------------------------------------------|
| Password:    |                                   | * · · · · · · · · · · · · · · · · · · ·                               |
| Server POP:  | webmail.uniecampus.it             | Porta: 110                                                            |
|              | Lascia una copia del messagg      | io scaricato sul server. <u>Ulteriori informazioni</u>                |
|              | Usa sempre una connessione (      | protetta (SSL) quando scarichi la posta <u>Ulteriori informazioni</u> |
| ঘ            | Applica ai messaggi in arrivo l'e | etichetta: prova@uniecampus.it 💌                                      |
|              | Archivia messaggi in arrivo (Ign  | iora Posta in arrivo)                                                 |
|              |                                   | Annulla cindietro Aggiungi acc                                        |

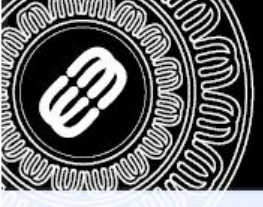

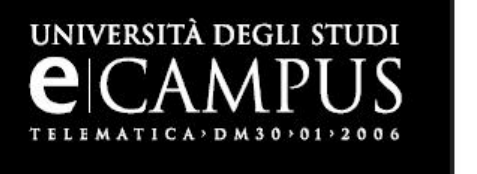

Ora è possibile decidere se si vogliono inviare dei messaggi che visualizzano come mittente l'indirizzo da noi aggiunto. È importante però sapere che <u>i messaggi inviati</u> tramite questa funzione ad utenti che utilizzano Outlook o programmi di posta simili, i destinatari saranno comunque in grado di risalire al reale mittente del messaggio di posta (nel nostro caso l'indirizzo di GMAIL).

Cliccare ora sul tasto «Passaggio successivo» per andare avanti.

#### 🗹 ll tuo account email è stato aggiunto.

Adesso puoi scaricare la tua posta da questo account. Desideri poter inviare i messaggi anche come provaemailcrm@uniecampus.it?

- Sì, desidero poter inviare i messaggi come provaemailcrm@uniecampus.it.
- 🔘 NO (puoi modificare questa opzione in seguito)

Passaggio successivo »

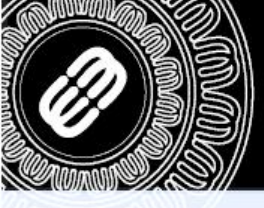

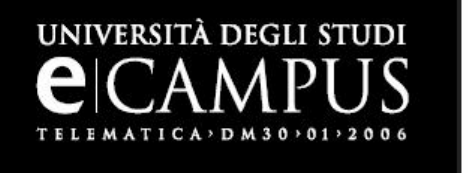

Ora inserire il nome che si vuole indicare come mittente dei messaggi. Deselezionare la voce «Considera come un alias» e successivamente cliccare sul tasto «Passaggio successivo».

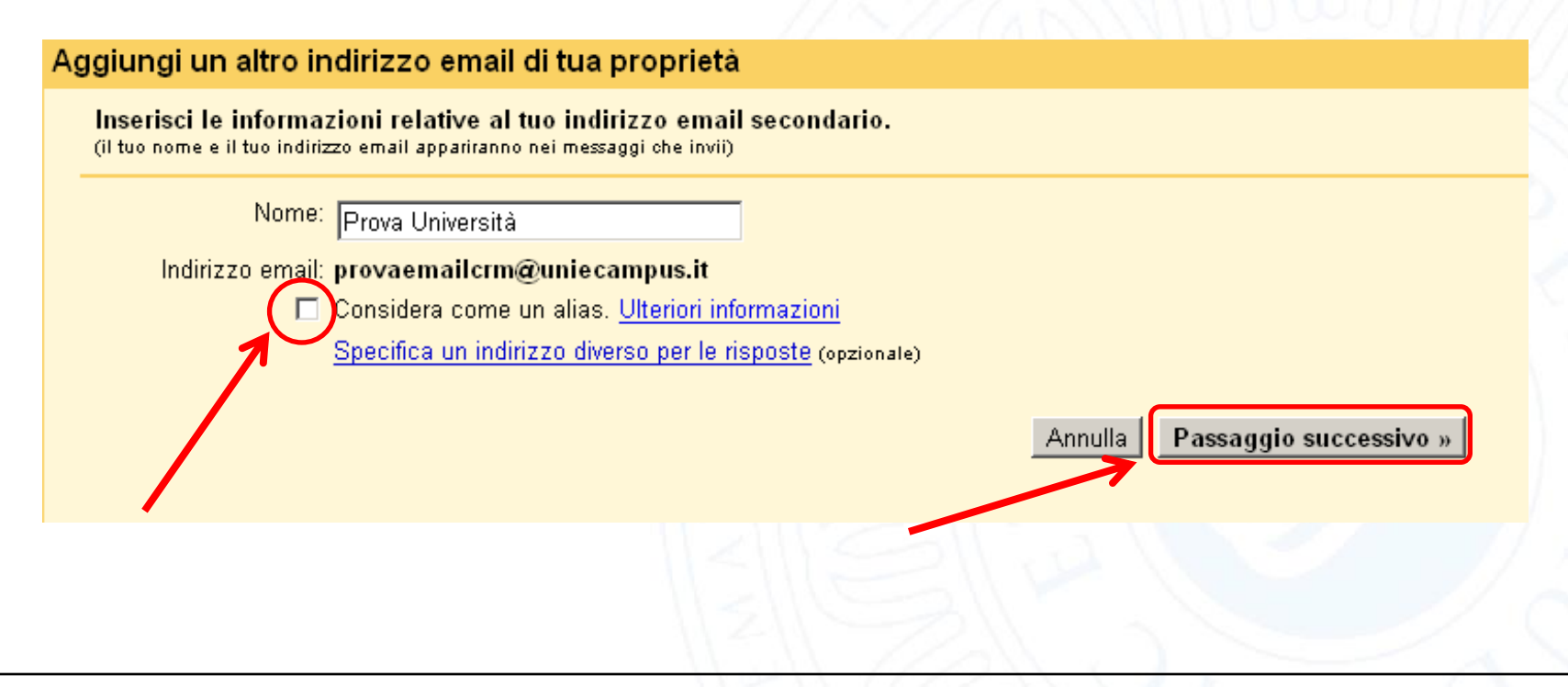

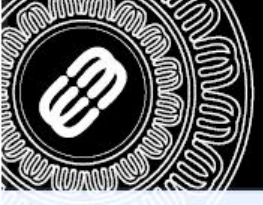

Selezionare «Invia con Gmail» e proseguire cliccando sul tasto «Passaggio successivo».

#### Aggiungi un altro indirizzo email di tua proprietà

UNIVERSITÀ DEGLI STUDI

TELEMATICA > DM 30 > 01 > 2006

Invia email con server SMTP?

Quando invii email come provaemailcrm@uniecampus.it, l'email può essere inviata tramite i server SMTP Gmail o uniecampus.it.

Invia con Gmail (più facile da impostare)
Invia tramite uniecampus.it server SMTP <u>Ulteriori informazioni</u>

| Annulla | « Indietro | Passaggio successivo » |
|---------|------------|------------------------|
|         |            |                        |

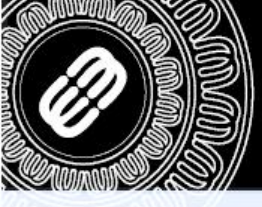

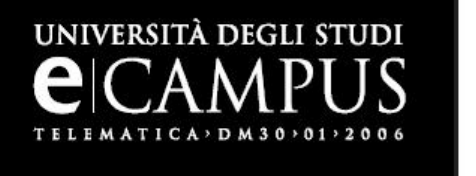

Cliccare ora sul tasto «Invia verifica» per completare la procedura. Verrà ora inviato al proprio indirizzo di posta elettronica eCampus un messaggio contenente le istruzioni per verificare l'effettivo possesso dell'indirizzo.

#### Aggiungi un altro indirizzo email di tua proprietà

Verifica il tuo indirizzo email

Prima di poter inviare messaggi come **provaemailcrm@uniecampus.it**, dobbiamo verificare che tu possieda effettivamente questo indirizzo. Per eseguire la verifica, fai clic su "Invia verifica". Invieremo quindi un messaggio a provaemailcrm@uniecampus.it con le istruzioni per la verifica del tuo indirizzo.

| Annulla « Indietro | Invia verifica |
|--------------------|----------------|
|                    |                |
| 1-16               |                |
|                    |                |
|                    |                |

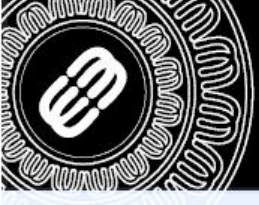

TELEMATICA DM 30 - 01 - 2006

### Università Telematica eCampus

UNIVERSITÀ DEGLI STUDI CAMPUS 🐼 E-Mail 🔲 Rubrica 🚺 Impostazioni 🔞 Esci Cliccare sul link 📝 🖂 🗟 • 🛃 💋 🚉 🚳 - Q7 Filtra: Tutti Cartelle 民 🔶 Oggetto Mittente Data 🔻 Dimensio 🖉 🔺 (evidenziato Team di Gmai Conferma Gmail - Invia messaggio come prova Oggi 15:29 09.08.2012 16:52 5 KB Attivita' pro1 nella figura) 🚞 test 30.07.2012 10:43 5 KB test2 30.07.2012 10:41 5 KB all'interno della Bozze 27.04.2012 16:01 4 KB 🗎 📇 Inviata 26.04.2012 15:27 4 KB 🗎 email inviata dal 🗑 Spam Cestino 26.04.2012 10:49 4 КВ 🗎 Seleziona: 🔳 🗐 🗮 💽 📄 Argomenti: 🕞 🕞 🕞 Mostra l'anteprima: 🔽 Team di Gmail, 🗏 🗏 Messaggi da 1 a 40 di 43 🕨 🕅 ø Oggetto Conferma Gmail - Invia messaggio come provaemailcrm@uniecampus.it per confermare Mittente Team di Gmail 🎗 Destinatario provaemailcrm@uniecampus.it 🎗 la richiesta. Data Oggi 15:29 Hai chiesto di aggiungere provaemailcrm@uniecampus.it al tuo account Gmail. Codice di conferma: 58985057 Prima di poter inviare messaggi da provaemailcrm@uniecampus.it usando il tuo account Gmail (prova.universita@gmail.com), fai clic sul link sottostante per confermare la tua richiesta: https://mail.google.com/mail/f-6d7937d408-provaemailcrm%40uniecampus.it-xaxUgArGsuKbiU3rcgyFLXU\_LAw Se, facendo clic sul link, non si apre una nuova pagina, copia il link e incollalo in una nuova finestra del browser. Se non sei in grado di accedere al link, accedi al tuo account Gmail e fai clic su "Impostazioni" nella parte superiore di qualunque pagina. Apri la scheda "Account" e seleziona l'indirizzo di posta elettronica che desideri aggiungere nella sezione "Invia messaggio come:". Quindi, fai clic su "Verifica" e inserisci il tuo codice di conferma: 58985057 Grazie per aver usato Gmail! Cordiali saluti, Il team di Gmail Se non hai effettuato questa richiesta o se non vuoi aggiungere questo indirizzo email al tuo account Gmail, non sono necessarie ulteriori operazioni. prova.universita@gmail.com non è in grado di inviare messaggi mediante il tuo indirizzo email, a meno che tu non confermi la richiesta facendo clic sul link sopra. Se hai fatto clic accidentalmente sul link, ma non desideri consentire a prova.universita@gmail.com di 44 v 1% inviare messaggi utilizzando il tuo indirizzo, fai clic su questo link

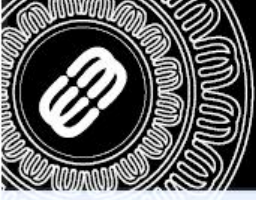

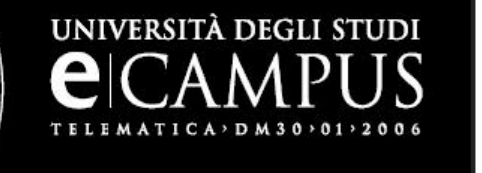

Una volta confermata la richiesta, cliccare sul link sottostante per tornare all'account GMAIL.

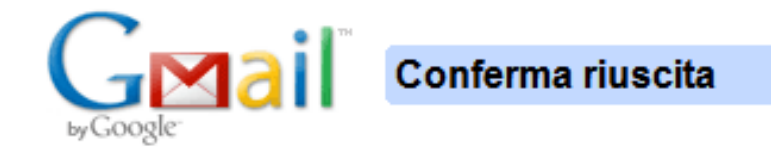

È possibile che da ora in poi l'utente Gmail invii posta come provaemailcrm@uniecampus.it.

Fai clic qui per tornare al tuo account Gmail. http://mail.google.com.

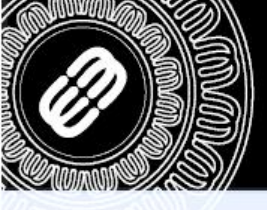

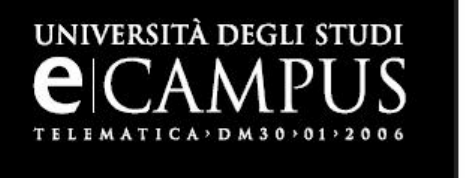

I messaggi presenti nella casella di posta eCampus verranno copiati nella cartella di posta GMAIL e verranno etichettati come nella figura sottostante.

| Google                 | - Q prova. univers                                                                                                    | sita@gmail.com ◄ |
|------------------------|----------------------------------------------------------------------------------------------------|------------------|
| Gmail +                | C         Atro ▼           1-34 di 34         <                                                                                          | ¢ -              |
| SCRIVI                 | Sky: Offerta Sky Bar - business.sky.it - Tutto Sky nel tuo bar risparmia €60 al mese per 12 mesi. Chiama Subito! Perché qu               | iesto annuncio?  |
| Posta in arrivo (34)   | Prova una nuova casella di posta: Classica Prima email importanti Prima email da leggere Prima email speciali Prioritaria                | ×                |
| Speciali<br>Importanti | 🗌 📩 🕞 Team di Gmail 🛛 provaemailcrm@uniecampu Conferma Gmail - Invia messaggio come provaemailcrm@uniecampus.it                          | 15:29            |
| Posta inviata          | 📄 📩 🕞 🛚 II team di Gmail 🛛 👘 Personalizza Gmail con colori e temi - Per rendere più interessante la tua Posta in arrivo con colori e ter | 13:13            |
| Bozze                  | 🗌 📩 🕞 🛛 II team di Gmail 🛛 Utilizza Gmail sul tuo cellulare - Access Gmail on your mobile phone I giorni in cui era necessario acced     | 13:13            |
| provaemailcrm@uni…     | 📄 🙀 🕞 🛛 II team di Gmail 👘 Importa i tuoi contatti e le tue vecchie email - Puoi importare i tuoi contatti e le email da Yahoo!, Hotma   | 13:13            |
| Altro -                | provaemailcrm@uniecampu                                                                                                    | 9 ago            |
| Caricamento in         |                                                                                                    | 30 lug           |
| corso<br>Cerca persone | 🗋 📩 🗋 Sistemi Informativi provaemailcrm@uniecampu                                                                                        | 10 apr           |
|                        | provaemailcrm@uniecampu                                                                                                    | 21 feb           |